# BUKU PANDUAN USER MANUAL APLIKASI SIPEN TO SIMPAD MODUL REKONSILIASI SAMSAT USER BANK

# COPYRIGHT

2021

#### KATA PENGANTAR

Badan Pengelolaan Keuangan Daerah (BPKD) adalah salah satu satuan kerja perangkat daerah di Pemerintah Provinsi DKI Jakarta. BPKD yang merupakan unsur pelaksana fungsi penunjang urusan pemerintahan bidang keuangan. BPKD telah mengimplementasikannya melalui Sistem Informasi Manajemen Pendapatan Daerah (SIMPAD) dan Sistem Informasi Penerimaan (SIPEN).

Sistem Informasi Manajemen Pendapatan Daerah (SIMPAD) merupakan salah satu sistem yang digunakan untuk pengelolaan keuangan daerah Pemerintah Provinis DKI Jakarta, digunakan dalam rangka mengelola data dan informasi untuk mendukung percepatan pencatatan, kemudahan pengkoordinasian, monitoring, dan pengendalian serta penyajian informasi keuangan daerah khususnya Pendapatan.

Dalam penyelenggaraannya pada kedua sistem tersebut memiliki beberapa permasalahan, dan buku ini di buat untuk mengatasi permasalahan yang dihadapai tersebut, dan diharapkan kedepannya untuk permasalahan yang tercantum di buku ini bisa di selesaiakan dengan baik

Semoga dengan adanya buku ini bisa membantu permasalahan yang dihadapi

Terimakasih Hormat saya

Penulis

# DAFTAR GAMBAR

| Gambar 1.    | Halaman awal simpad.jakarta.go.id                   | 5 |
|--------------|-----------------------------------------------------|---|
| Gambar 2.    | Halaman Unggah Rekon Pajak                          | 5 |
| Gambar 3.    | Pemilihan tanggal data samsat yang akan di rekon    | 5 |
| Gambar 3. a  | tanggal data samsat yang akan di rekon telah di set | 6 |
| Gambar 4.    | Input nama Bank                                     | 6 |
| Gambar 5.    | Field Input Data Samsat                             | 6 |
| Gambar 5. a. | Data Samsat yang siap di rekon                      | 6 |
| Gambar 6.    | Tombol Tambah                                       | 7 |
| Gambar 6. a. | Proses rekonsiliasi data pada aplikasi simpad       | 7 |
| Gambar 6. b. | . Kondisi data yang beragam                         | 7 |
| Gambar 7.    | Data Sukses terrekon                                | 7 |

# DAFTAR ISI

| COVER                                                | 1 |
|------------------------------------------------------|---|
| KATA PENGANTAR                                       | 2 |
| DAFTAR GAMBAR                                        | 3 |
| DAFTAR ISI                                           | 4 |
| TATA CARA PENGGUNAAN APLIKASI SIMPAD MODUL WEB REKON |   |
| PAJAK                                                | 5 |
| KATA PENUTUP                                         | 8 |

# Tata Cara Penggunaan Aplikasi SIMPAD Modul Rekonsiliasi Ssamsat

#### User Bank

- 1. Masuk ke aplikasi simpad pada alamat simpad.jakarta.go.id
- 2. Masukan user id dan password, dan capcha yang tampil pada aplikasi

| → C û 🔒 epad-dev.jakar | a.go.id/user/login                                                                                                    |                            | • • • • • • • • • • • • • • • • • • •          | •• Q ☆ 弐                                |
|------------------------|----------------------------------------------------------------------------------------------------|----------------------------|------------------------------------------------|-----------------------------------------|
|                        | sxu 🥐 ekinerja UKI V2 [LO 🗱 Sistem kepegawaia 🦞 Pemerintan Daeran 👔                                                                                  | Selamat Datang di          | 🕒 Tugas: Jenis-jenis P.,. 🦓 PRAINATA KOMPOT.   | 🧑 SKKNI Bidang Keahi 🤻 Kumus Formula Pa |
|                        | Trans.                                                                                                    | RAVA                       |                                                |                                         |
|                        | C C                                                                                                    |                            |                                                |                                         |
|                        | SISTEM INFORM<br>PENDAPAT                                                                                                    | ASI MANAJEMEN<br>AN DAERAH |                                                |                                         |
|                        |                                                                                                    |                            |                                                |                                         |
|                        | PENGUMUMAN                                                                                                    |                            | LOGIN                                          |                                         |
|                        | Kepada seluruh operator SIMPAD untuk meminta Wajib Retribusi<br>memperiihatkan Bukti Bayar/Struk ATM/EDC, JIKA tidak ada Harap<br>hubungi Admin BPKD | UNTUK P                    | ENETAPAN LAIN-LAIN PAD, BLUD<br>MONITORING     | DAN                                     |
|                        | BARU! .Pembayaran Retribusi Daerah yang                                                                                                    |                            |                                                |                                         |
|                        | ditetapkan melalui SIMPAD, bisa                                                                                                    | Username                   | wanda                                          |                                         |
|                        | Atas perhatian dan keriasamanya kami ucankan                                                                                                    | Password                   | ******                                         |                                         |
|                        | terima kasih.                                                                                                    |                            | Remember me next time                          |                                         |
|                        | Terima Kasih                                                                                                    |                            | 0659589                                        |                                         |
|                        |                                                                                                    |                            | 0859589                                        |                                         |
|                        | SURAT EDARAN                                                                                                    |                            | *Ketik apa yg anda lihat pada gambar<br>diatas |                                         |
|                        |                                                                                                    |                            | Sign in                                        |                                         |

Gambar 1. Halaman awal simpad.jakarta.go.id

- 3. Maka akan masuk ke halaman awal simpad
- 4. Pada baris sebelah kiri layar, pilih menu **Rekon** → **Unggah Rekon** PKB, maka akan masuk ke dalam halaman **Create Rekon** PKB.

| $\leftrightarrow$ $\rightarrow$ C $\triangle$ $\stackrel{\circ}{\bullet}$ epad | d-dev.jakarta.go.id/rekon-pkb/create     |                     |                     |                     |                        |                  |                       | Q 🕁                         | <b>S</b> :     |
|--------------------------------------------------------------------------------|------------------------------------------|---------------------|---------------------|---------------------|------------------------|------------------|-----------------------|-----------------------------|----------------|
| G Google M Gmail 💌 The                                                         | e Lounge   Kasku 🖉 eKinerja DKI V2   Lo. | 👩 Sistem Kepegawaia | 🍿 Pemerintah Daerah | 👩 Selamat Datang di | 🕒 Tugas: Jenis-jenis P | 🔞 PRANATA KOMPUT | 🧒 SKKNI Bidang Keahl. | Rumus Formula Pa            | >>             |
|                                                                                | =                                        |                     |                     |                     |                        |                  |                       | <b>2</b> (                  | 👥 wanda        |
| 🕥 🔹 Online                                                                     | Create Rekon Pkb                         |                     |                     |                     |                        |                  |                       | Beranda — Rekon Pkbs — Crei | ate Rekon Pido |
| 🕼 Rekon 🗸 🗸                                                                    | Date                                     | ≡ ×                 |                     |                     |                        |                  |                       |                             |                |
| O Rekon Pajak<br>O Unggah Rekon PKB                                            | Bank                                     |                     |                     |                     |                        |                  |                       |                             |                |
| O Unggah Rekon Pajak                                                           | File                                     |                     |                     |                     |                        |                  |                       | -                           | Browse         |
| O Unggah Rekon Pendapatan<br>O Unggah Rekon Transaksi                          |                                          |                     |                     | Tests               |                        |                  |                       |                             |                |
| 🕼 Reversal Manual                                                              |                                          |                     |                     | Tamba               |                        |                  |                       |                             |                |

Gambar 2. Halaman Unggah Rekon Pajak

Pada field Date, silahkan pilih tanggal yang akan diinputkan (tanggal data), lalu klik tombol
 Browse untuk mencari data yang akan diinput

| $\leftrightarrow$ $\rightarrow$ C $\triangle$ $\stackrel{\bullet}{\bullet}$ epad | -dev.jakarta.go.id/rekon-pkb/create     |               |                   |                               |                        |                  | Q 🕁 👩 :                                   |
|----------------------------------------------------------------------------------|-----------------------------------------|---------------|-------------------|-------------------------------|------------------------|------------------|-------------------------------------------|
| G Google M Gmail 📧 The                                                           | e Lounge   Kasku 🙋 eKinerja DKI V2   Lo | 🖲 Sistem Kepe | gawaia 🍿 Pemerint | ah Daerah 👩 Selamat Datang di | 🕒 Tugas: Jenis-jenis P | 🙆 PRANATA KOMPUT | 📀 SKKNI Bidang Keahl 📧 Rumus Formula Pa » |
| SIMPAD                                                                           | E                                       |               |                   |                               |                        |                  | 🚽 💽 wanda                                 |
| Online                                                                           | Create Rekon Pkb                        |               |                   |                               |                        |                  | Beranda > Rekon Pkbs > Create Rekon Pkb   |
| 🕼 Rekon 🗸 🗸                                                                      | Date                                    | ≡ ×           |                   |                               |                        |                  |                                           |
| O Rekon Pajak                                                                    |                                         | « Novemb      | er 2020 »         |                               |                        |                  |                                           |
| O Unggah Rekon PKB                                                               | Bank                                    | Mg Sn Sl Ra   | a Ka Ju Sa        |                               |                        |                  |                                           |
| O Unggah Rekon Pajak                                                             |                                         | 25 26 27 28   | 8 29 30 31        |                               |                        |                  |                                           |
| O Unggah Rekon Pendapatan                                                        | File                                    | 1 2 3 4       | 5 6 7             |                               |                        |                  | The Browse                                |
| O Unggah Rekon Transaksi                                                         |                                         | 8 9 10 11     | 1 12 13 14        |                               |                        |                  |                                           |
| 🕼 Reversal Manual                                                                |                                         | 15 16 17 18   | 8 19 20 21        | Tamba                         | h                      |                  |                                           |
|                                                                                  |                                         | 22 23 24 25   | 5 26 27 28        |                               |                        |                  |                                           |
|                                                                                  |                                         | 29 30 1 2     | 3 4 5             |                               |                        |                  |                                           |
|                                                                                  |                                         |               |                   |                               |                        |                  |                                           |

Gambar 3. Pemilihan tanggal data samsat yang akan di rekon

| $\leftrightarrow$ $\rightarrow$ C $\triangle$ $\square$ epad | l-dev.jakarta.go.id/rekon-pkl | /create        |     |        |              |                     |                       |                        |                    |                      | Q 🕁 🌀 :                                 |
|--------------------------------------------------------------|-------------------------------|----------------|-----|--------|--------------|---------------------|-----------------------|------------------------|--------------------|----------------------|-----------------------------------------|
| Ġ Google M Gmail 💌 The                                       | e Lounge   Kasku 🧶 eKiner     | a DKI V2   Lo. | . 0 | Sisten | n Kepegawaia | 🍿 Pemerintah Daerah | 🗴 🔞 Selamat Datang di | 🕒 Tugas: Jenis-jenis P | . 🙋 PRANATA KOMPUT | 📀 SKKNI Bidang Keahl | K Rumus Formula Pa »                    |
|                                                              | =                             |                |     |        |              |                     |                       |                        |                    |                      | 🚽 💽 wanda                               |
| • Online                                                     | Create Rekon Pkb              | 0              |     |        |              |                     |                       |                        |                    | 1                    | Beranda 🥆 Rekon Pkbs 🦻 Create Rekon Pkb |
| 🕼 Rekon 🗸 🗸                                                  |                               | Date           | Ħ   | ×      | 16-Nov-2020  |                     |                       |                        |                    |                      |                                         |
| O Rekon Pajak                                                |                               | Bank           | 1   |        |              |                     |                       |                        |                    |                      |                                         |
| O Unggah Rekon PKB                                           |                               |                |     |        |              |                     |                       |                        |                    |                      |                                         |
| O Unggah Rekon Pajak                                         |                               | File           |     |        |              |                     |                       |                        |                    |                      | Erowse                                  |
| O Unggah Rekon Pendapatan                                    |                               |                |     |        |              |                     |                       |                        |                    |                      |                                         |
| O Unggah Rekon Transaksi                                     |                               |                |     |        |              |                     | Tambe                 | ah                     |                    |                      |                                         |
| Reversal Manual                                              |                               |                |     |        |              |                     |                       |                        |                    |                      |                                         |

Gambar 3. a tanggal data samsat yang akan di rekon telah di set

#### 6. Pada field Bank Isikan Nama Bank

| $\leftrightarrow$ $\rightarrow$ C $\triangle$ $\oplus$ epad | -dev.jakarta.go.id/rekon-pkb/creat | te      |          |             |                     |                              |                        |                  |                      | Q 🕁 🜀 :                                  |
|-------------------------------------------------------------|------------------------------------|---------|----------|-------------|---------------------|------------------------------|------------------------|------------------|----------------------|------------------------------------------|
| Ġ Google M Gmail 💌 The                                      | e Lounge   Kasku 🖉 eKinerja DKI V  | /2   Lo | 🚯 Sistem | Kepegawaia  | 🍿 Pemerintah Daerah | 🗿 Selamat Datang di          | 🕒 Tugas: Jenis-jenis P | 🔞 PRANATA KOMPUT | 📀 SKKNI Bidang Keahl | Rumus Formula Pa »                       |
| SIMPAD                                                      | =                                  |         |          |             |                     |                              |                        |                  |                      | 🚽 💽 wanda                                |
| 💽 🔹 Online                                                  | Create Rekon Pkb                   |         |          |             |                     |                              |                        |                  | В                    | aranda 🗧 Rekon Pikbs 🗧 Create Rekon Pikb |
| 🕼 Rekon 🗸 🗸                                                 | D                                  | ate     | ×        | 16-Nov-2020 |                     |                              |                        |                  |                      |                                          |
| O Rekon Pajak<br>O Unggah Rekon PKB                         | Ba                                 | ank     | Bank DKI |             |                     |                              |                        |                  |                      |                                          |
| O Unggah Rekon Pajak                                        | 1                                  | File    |          |             |                     |                              |                        |                  |                      | / Browse                                 |
| O Unggah Rekon Pendapatan                                   |                                    |         |          |             |                     |                              |                        |                  |                      | · · · · · · · · ·                        |
| O Unggah Rekon Transaksi                                    |                                    |         |          |             |                     | Tamba                        | h                      |                  |                      |                                          |
| Reversal Manual                                             |                                    |         |          |             |                     | S. Contraction of the second |                        |                  |                      |                                          |

Gambar 4. Input nama Bank

## 7. Pada Field File masukan File Samsat yang akan di rekon

| ← → C ① 🔒 epac            | I-dev.jakarta.go.id/rekon-pkb/creat | e        |        |                                |                     |                        |                  |                        | Q 🕁 🚳 :                       |
|---------------------------|-------------------------------------|----------|--------|--------------------------------|---------------------|------------------------|------------------|------------------------|-------------------------------|
| G Google M Gmail 💌 The    | e Lounge   Kasku 🙋 eKinerja DKI V.  | 2   Lo 💰 | Sistem | Kepegawaia 🍿 Pemerintah Daerah | 👩 Selamat Datang di | 🕒 Tugas: Jenis-jenis P | 🙋 PRANATA KOMPUT | 🧒 SKKNI Bidang Keahl 💌 | Rumus Formula Pa »            |
| SIMPAD                    | =                                   |          |        |                                |                     |                        |                  |                        | 🚽 <u>0</u> wanda              |
| 💽 © Online                | Create Rekon Pkb                    |          |        |                                |                     |                        |                  | Beranda                | Rekon Pkbs > Create Rekon Pkb |
| 🕼 Rekon 🗸 🗸               | Da                                  | ite 🗯    | ×      | 16-Nov-2020                    |                     |                        |                  |                        |                               |
| O Rekon Pajak             | Ba                                  | nk Ba    | ank DK |                                |                     |                        |                  |                        |                               |
| O Unggah Rekon PKB        |                                     |          |        |                                |                     |                        |                  |                        |                               |
| O Unggah Rekon Pajak      | F                                   | ile      |        |                                |                     |                        |                  |                        | Erowse                        |
| O Unggah Rekon Pendapatan |                                     |          |        |                                |                     |                        |                  |                        |                               |
| O Unggah Rekon Transaksi  |                                     |          |        |                                | Tamba               | b.                     |                  |                        |                               |

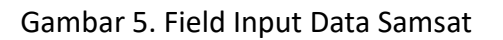

| ← → C ♪ @ epad<br>G Google M Gmail K The                                                                                                    | -dev.jakarta.go.id/rekon-pkb/c<br>Lounge   Kasku 😢 eKinerja D | reate<br>KI V2   Lo  | 🚺 Sist  | em Kepegawaia 🗌                                                                                                    | Pemerintah Daerah | 👸 Selamat Datang di | Tugas: Jenis-jenis P | 🕖 PRANATA KOMPUT | Q ☆ 🔇                            | ) :<br>»  |
|----------------------------------------------------------------------------------------------------|---------------------------------------------------------------|----------------------|---------|----------------------------------------------------------------------------------------------------|-------------------|---------------------|----------------------|------------------|----------------------------------|-----------|
| SIMPAD                                                                                                    | ≡                                                             |                      |         |                                                                                                    |                   |                     |                      |                  | 2 0                              | wanda     |
| Online                                                                                                    | Create Rekon Pkb                                              |                      |         |                                                                                                    |                   |                     |                      |                  | Beranda 🗧 Rekon Pikbs 🔗 Create R | ekon Pido |
| Rekon Pagak     Rekon Pagak     Unggah Rekon Pagak     Unggah Rekon Pagak     Unggah Rekon Pagak     Unggah Rekon Pagak     Unggah Rekon Pagak     Unggah Rekon Pansaku      Reversal Manual |                                                               | Date<br>Bank<br>File | Bank DK | I 16-Nov-2020<br>I Ishunbuat;ntpd;p<br>cok;pkbenda;Dhono<br>Shendad;gattr;tg<br>kadelaket;kadepaj<br>ak;<br>collieSli0000000<br>(1.74 mg) | ¢.                |                     |                      |                  |                                  |           |
|                                                                                                    |                                                               |                      | hpkb_e  | samsat_all16112020_ne                                                                                                    | ew_MATCH_xcsv     | Tamba               | h                    |                  | 🛱 Delete 🛛 🖀 Bro                 | wse       |

Gambar 5. A. Data Samsat yang siap di rekon

8. Setelah file data ter upload, silahkan klik tombol **tambah**, maka secara otomatis sistem akan melakukan rekonsiliasi antara data bank dengan data dari samsat

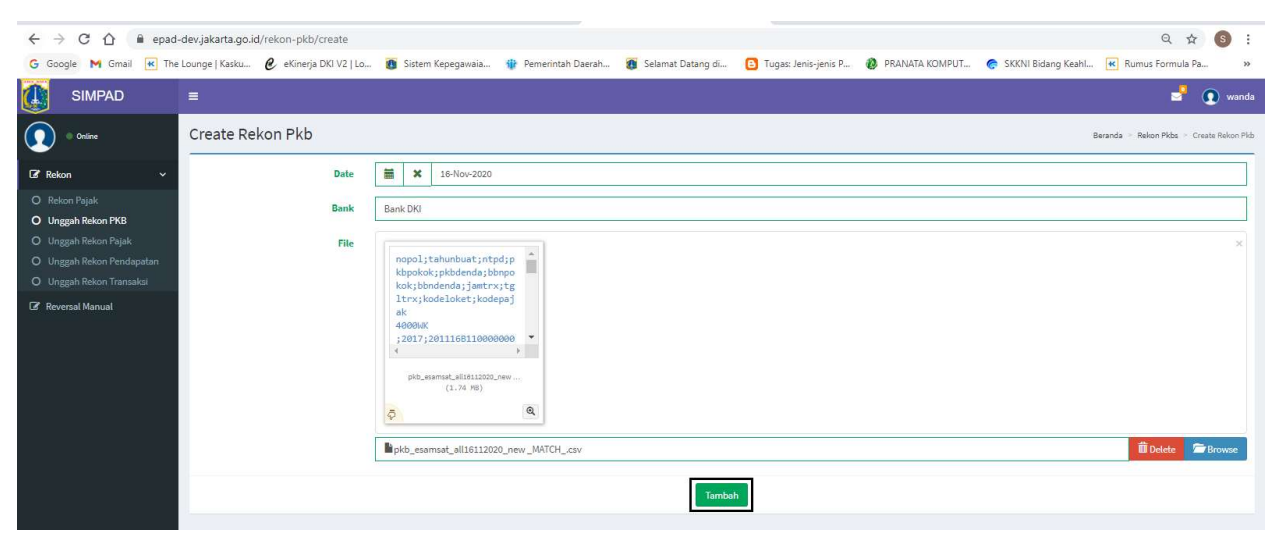

Gambar 6. Tombol Tambah

| ← → X △ ■ epac G Google M Gmail ★ Th                                                                                                    | -devjakarta.go.id/rekon-pkb/create<br>e Lounge   Kasku 🕑 eKinerja DKI V2   Lo | 👩 Sistem Kepegawaia 🍿 Pemerin | ah Daerah 👸 Selamat Datang di | Tugas: Jenis-jenis P | 🙆 PRANATA KOMPUT | Q ☆ 🔕 🗄                                 |
|----------------------------------------------------------------------------------------------------|-------------------------------------------------------------------------------|-------------------------------|-------------------------------|----------------------|------------------|-----------------------------------------|
| SIMPAD                                                                                                    | =                                                                             |                               |                               |                      |                  | 🔊 🕥 wanda                               |
| Online                                                                                                    | Create Rekon Pkb                                                              |                               |                               |                      |                  | Berands - Rekon Pkbs - Create Rekon Pkb |
| <ul> <li>Preskon Pajak.</li> <li>Unggah Rekon PAjak.</li> <li>Unggah Rekon Pajak.</li> <li>Unggah Rekon Pajak.</li> <li>Unggah Rekon Pandapatan</li> <li>Unggah Rekon Transakal</li> <li>Reversal Manual</li> </ul> | Date<br>Bank<br>File                                                          | Bank DKI                      | Mohon tunggu                  |                      |                  | ×                                       |

Gambar 6. a. Proses rekonsiliasi data pada aplikasi simpad

9. Tunggu hingga ada konfirmasi **'(jumlah data yang di upload) data sukses Di Import,** apabila muncul kalimat tersebut berarti data sudah sukses terekon pada aplikasi SIMPAD

| $\leftrightarrow$ $\rightarrow$ C $\triangle$ $\oplus$ epad- | dev.jakarta.go.id/rekon-pkb/create              |                       |                     |                     |                        |                | Q \$                                    | S :             |
|--------------------------------------------------------------|-------------------------------------------------|-----------------------|---------------------|---------------------|------------------------|----------------|-----------------------------------------|-----------------|
| G Google M Gmail K The                                       | Lounge   Kasku 🙋 eKinerja DKI V2   Lo           | 🗴 🗿 Sistem Kepegawaia | 🍿 Pemerintah Daerah | 👩 Selamat Datang di | 🕒 Tugas: Jenis-jenis P | PRANATA KOMPUT | 🥏 SKKNI Bidang Keahl 📧 Rumus Formula Pa | <u>)</u> >>     |
|                                                              | =                                               |                       |                     |                     |                        |                | s* .                                    | 💽 wanda         |
| 🚺 🖲 Online                                                   | Create Rekon Pkb                                |                       |                     |                     |                        |                | Beranda > Rekon Pkbs > Cr               | reate Rekon Pkb |
| 🕼 Rekon 🗸                                                    | <ul> <li>24250 Data Sukses Di Import</li> </ul> |                       |                     |                     |                        |                |                                         |                 |
| O Rekon Pajak                                                |                                                 |                       |                     |                     |                        |                |                                         |                 |
| O Unggah Rekon PKB                                           | Date                                            | iii ×                 |                     |                     |                        |                |                                         |                 |
| O Unggah Rekon Pajak                                         |                                                 |                       |                     |                     |                        |                |                                         |                 |
| O Unggah Rekon Pendapatan                                    | Bank                                            |                       |                     |                     |                        |                |                                         |                 |
| O Unggah Rekon Transaksi                                     |                                                 |                       |                     |                     |                        |                |                                         |                 |
| 🕼 Reversal Manual                                            | File                                            |                       |                     |                     |                        |                |                                         | Browse          |
|                                                              |                                                 |                       |                     | Tambal              | n.                     |                |                                         |                 |

Gambar 7. Data Sukses terrekon

### KATA PENUTUP

Semoga dengan hadirnya buku panduan ini bisa menjadi acuan dalam penggunaan aplikasi SIMPAD, buku ini diharapkan ke depannya akan selalu di revisi megingat berkembangnya suatu aplikasi maka permasalahana yang timbuk juga akan lebih kompleks Kepada teman-teman mohon masukan untuk pengembangan dari buku panduan ini

Terimakasih sebelumnya